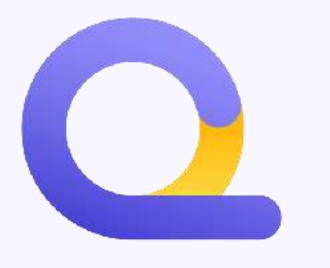

# QUICKFISCO GUIDE HOW TO PAY YOUR **STAMPS** (BOLLI) Complete guide for payment through the **Revenue Agency or home banking**

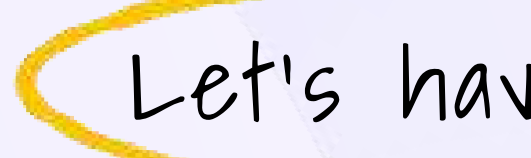

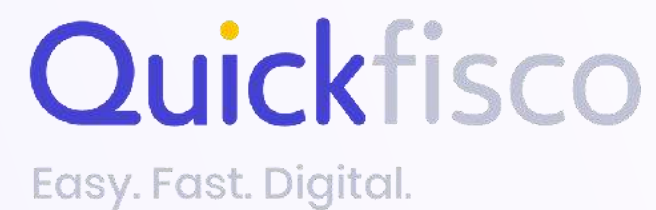

Let's have a look together

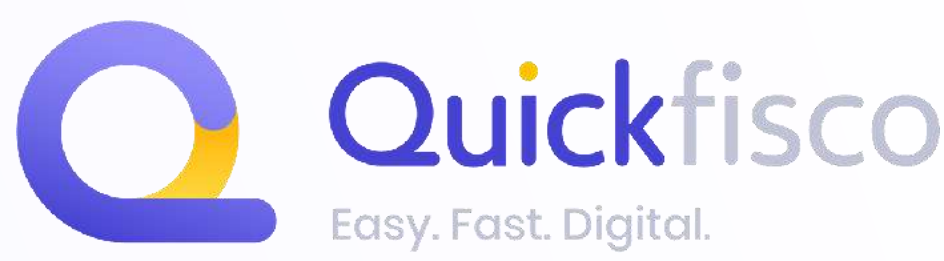

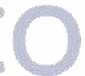

### Remember that stamp duties (the stamps) need to be paid every three months. Here's the deadlines:

| 1st trimester                                                                                 | 2nd trimester                                                                              | 3rd trimester                                                                                  | 4th trimester                                                                                    |
|-----------------------------------------------------------------------------------------------|--------------------------------------------------------------------------------------------|------------------------------------------------------------------------------------------------|--------------------------------------------------------------------------------------------------|
| Stamp duty for invoices <u>over €77.47</u><br>issued<br><b>from January 1st to March 31st</b> | Stamp duty for invoices <u>over €77.47</u><br>issued<br><b>from April 1st to June 30th</b> | Stamp duty for invoices <u>over €77.47</u><br>issued<br><b>from July 1st to September 30th</b> | Stamp duty for invoices <u>over €77.47</u><br>issued<br><b>from October 1st to December 31st</b> |
| Payment due<br><b>May 31st</b>                                                                | Payment due<br><b>September 30th</b>                                                       | Payment due<br><b>November 30th</b>                                                            | Payment due<br><b>February 28th</b><br>of the following year                                     |

On Quickfisco's webapp, the stamp duty is applied automatically and transmitted electronically on invoices OVER THE AMOUNT OF €77.47. Therefore, the Revenue Agency already knows how many stamp duties you will have to pay.

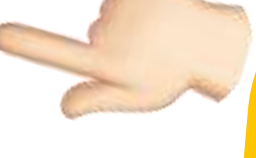

When you carry out a check or you need to calculate the number of invoices, remember that the stamp duty must be calculated and paid only on these invoices (above £77.47)

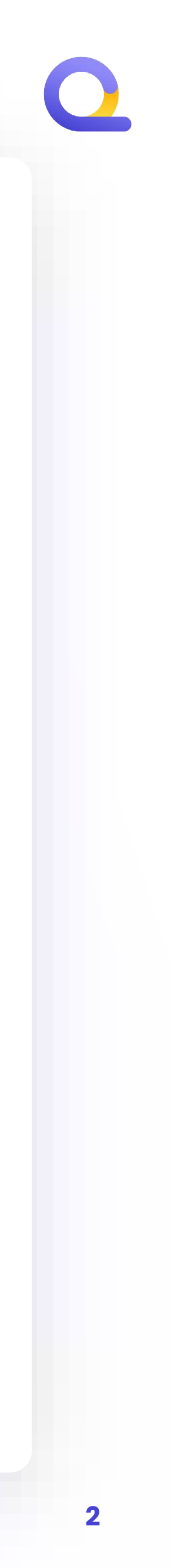

# PAYMENT VIA THE REVENUE AGENCY Let's see it together

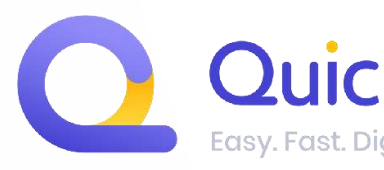

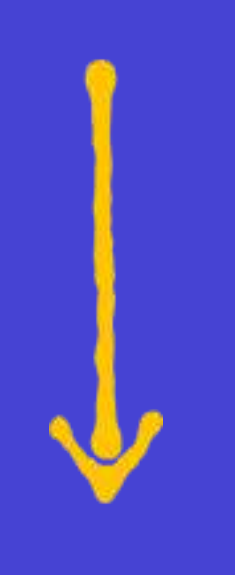

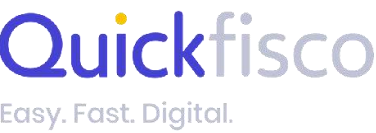

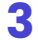

#### Entra nel tuo cassetto fiscale:

**FROM THIS LINK** 

You can log in by using your:

- **SPID**  $\ast$
- **Electronic ID card (CIE)** ✻
- National card of Services (CNS)  $\ast$
- **ACCESS CREDENTIALS**

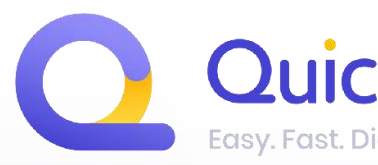

LOG INTO YOUR PERSONAL AREA ON THE REVENUE AGENCY

**STEP 01** 

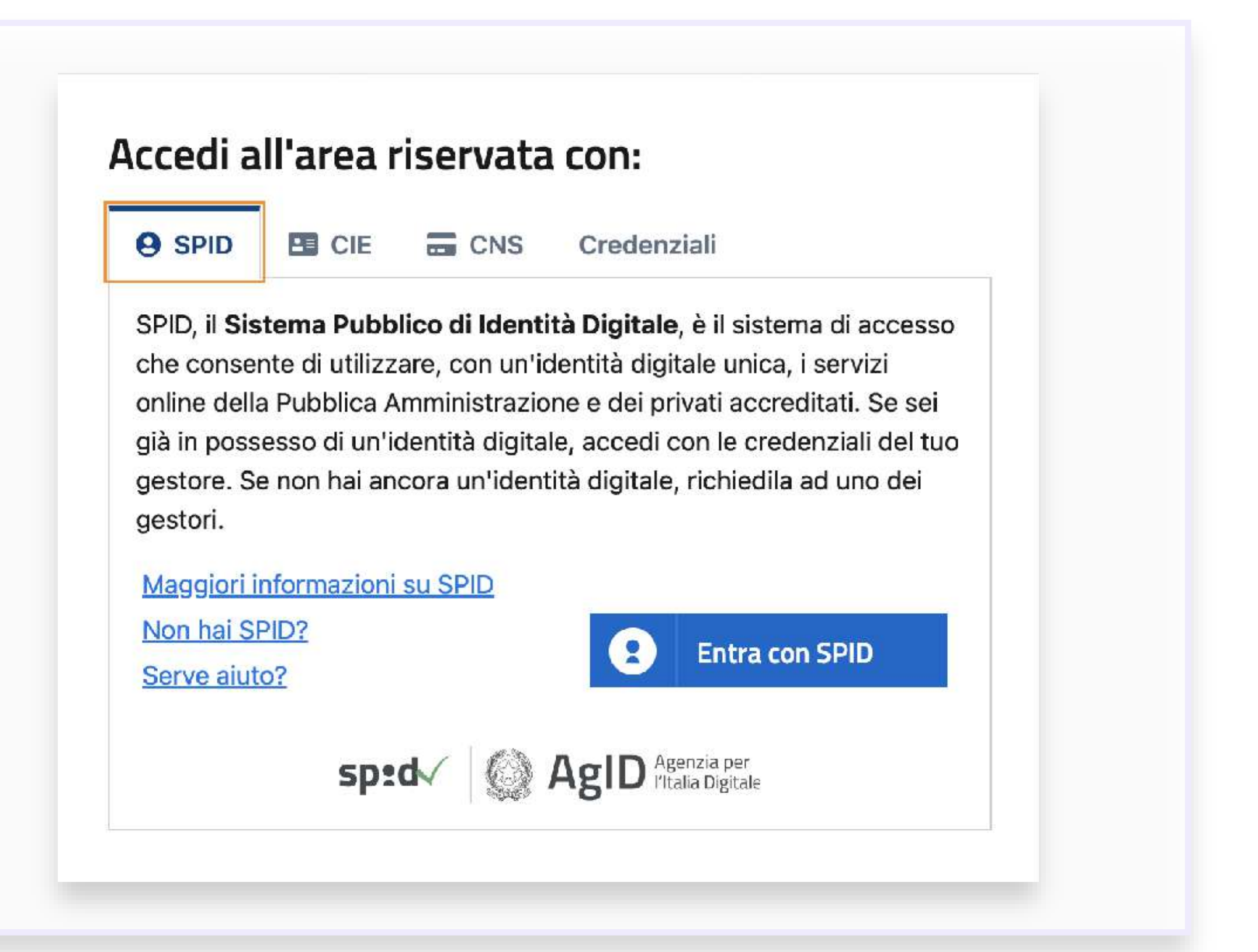

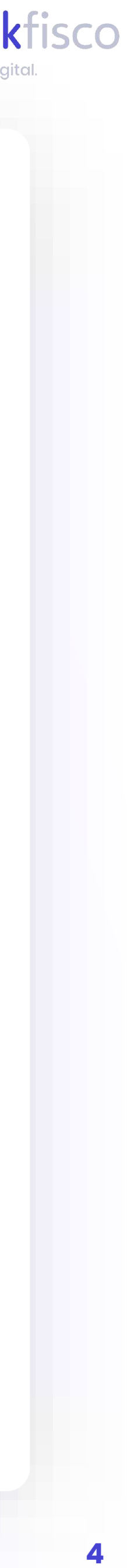

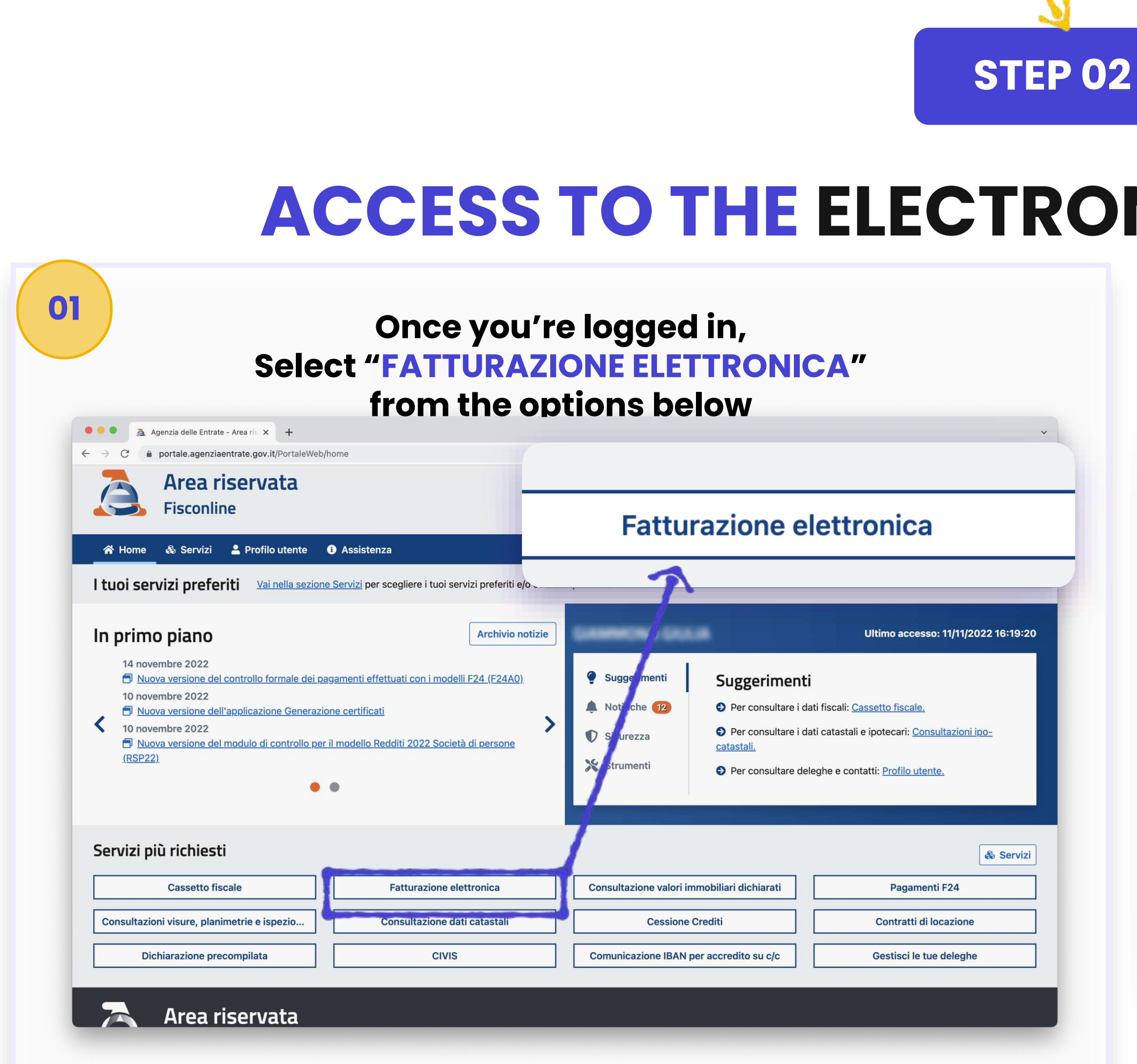

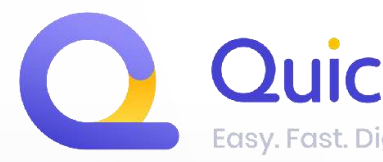

# **ACCESS TO THE ELECTRONIC INVOICING AREA**

### **Access the "FATTURE E CORRISPETTIVI"** area on the right side

| 😤 Home \: & Servizi 💄 Profilo utente 🚯 Assistenza                                                                                                    | Fatture e corrispettivi                                                                                                    |
|----------------------------------------------------------------------------------------------------|----------------------------------------------------------------------------------------------------|
| Ti trovi in: <u>Servizi</u> / Fatture e corrispettivi<br>Fatture e corrispettivi                                                                                                    | In questa sezione, riservata a chi è titolare di una par<br>• consultare lo stati cello tue istanze per i con                                                                                                    |
| Le tue fatture                                                                                                    | Fatture e corrispettivi                                                                                                    |
| In questa sezione potrai consultare (ed effettuare il downolad) delle fatture elettroniche relative<br>ai tuoi acquisti in qualità di consumatore finale (fatture intestate al tuo codice fiscale).<br>ATTENZIONE: per poter usufruire del servizio di consultazione e download devi<br>preventivamente comunicare la tua volontà di aderire al servizio stesso: clicca su "Accedi" per<br>procedere.<br>A seguito della pubblicazione del Provvedimento del Direttore dell'Agenzia delle entrate prot. n.<br>433608/2022 del 24 novembre 2022, l'Agenzia memorizza i file delle fatture elettroniche fino<br>al 31 dicembre dell'ottavo anno successivo a quello di presentazione della dichiarazione di<br>riferimento ovvero fino alla definizione di eventuali giudizi, a prescindere dall'adesione<br>all'accordo di consultazione delle fatture elettroniche o dei loro duplicati informatici da parte<br>dei soggetti interessati. | <ul> <li>In questa sezione, riservata a chi è titolare di una partita IVA puli:</li> <li>consultare lo stato delle tue istanze per i contributi a foi no perduto</li> <li>generare, trasmettere e conservare le fatture elettroniche (ve no PA e verso clienti privati)</li> <li>aderire all'accordo di consultazione delle fatture elettroniche el esse e ricevute in qualità di soggetto IVA</li> <li>consultare i dati delle fatture elettroniche emesse e ricevute in qualità di soggetto IVA</li> <li>registrare l'indirizzo telematico dove ricevere le fatture elettroniche</li> <li>generare e trasmettere i dati delle fatture (emesse e ricevute) all'Agentia delle entrate</li> <li>trasmettere i dati delle comunicazioni periodiche IVA</li> <li>memorizzare e trasmettere i dati dei corrispettivi</li> <li>censire e attivare i dispositivi, ottenere i certificati da inserire negli stessi, er la memorizzazione e trasmissione telematica sicura dei dati dei corrispettivi</li> <li>monitorare lo stato della trasmissione e visualizzare/scaricare le ricevute rela ve ai file trasmessi e/o ricevuti</li> </ul> |

Area riservata

02

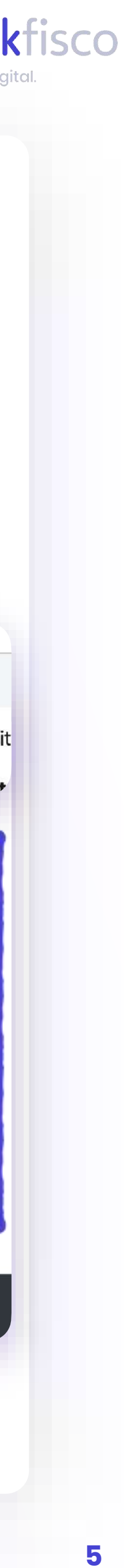

Accedi

# **ACCESS THE PAGAMENTO IMPOSTA DI BOLLO** (STAMP DUTY PAYMENT) AREA

### <u>Scroll the page down</u> and, just below "CONSULTAZIONE", click on **"FATTURE ELETTRONICHE E ALTRI DATI IVA"**

Servizi per "la memorizzazione elettronica e la trasmissione telematica dei dati dei corrispettivi" in base a guanto previsto dal Digs.127/2015 - art. 2.

03

Si ricorda che, per le operazioni effettuate dal 1º gennaio 2021, è obbligatoria la memorizzazione e la trasmissione telematica dei dati dei corrispettivi giornalieri esclusivamente mediante gli strumenti di cui all'art. 2 comma 3, del d.Lgs. n. 127/2015 (registratori telematici e procedura web "documento commerciale online").

| vai a Corrispettivi                            |  |
|------------------------------------------------|--|
| Documento Commerciale on line                  |  |
| Interventi di Laboratorio                      |  |
| Consultazione                                  |  |
| Eatture elettroniche e altri dati IVA          |  |
| Monitoraggio delle ricevute dei file trasmessi |  |
| Consultazioni e download massivi               |  |
| Trasmissioni corrispettivi lotteria            |  |

S Censimento canale per forniture massive

| C | Consultazione                         |
|---|---------------------------------------|
|   | Fatture elettroniche e altri dati IVA |
|   | 7                                     |
|   | Documenti IVA precompilati            |
| 0 | vai a Documenti IVA precompilati      |
|   |                                       |
|   |                                       |

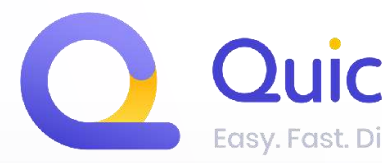

**STEP 03** 

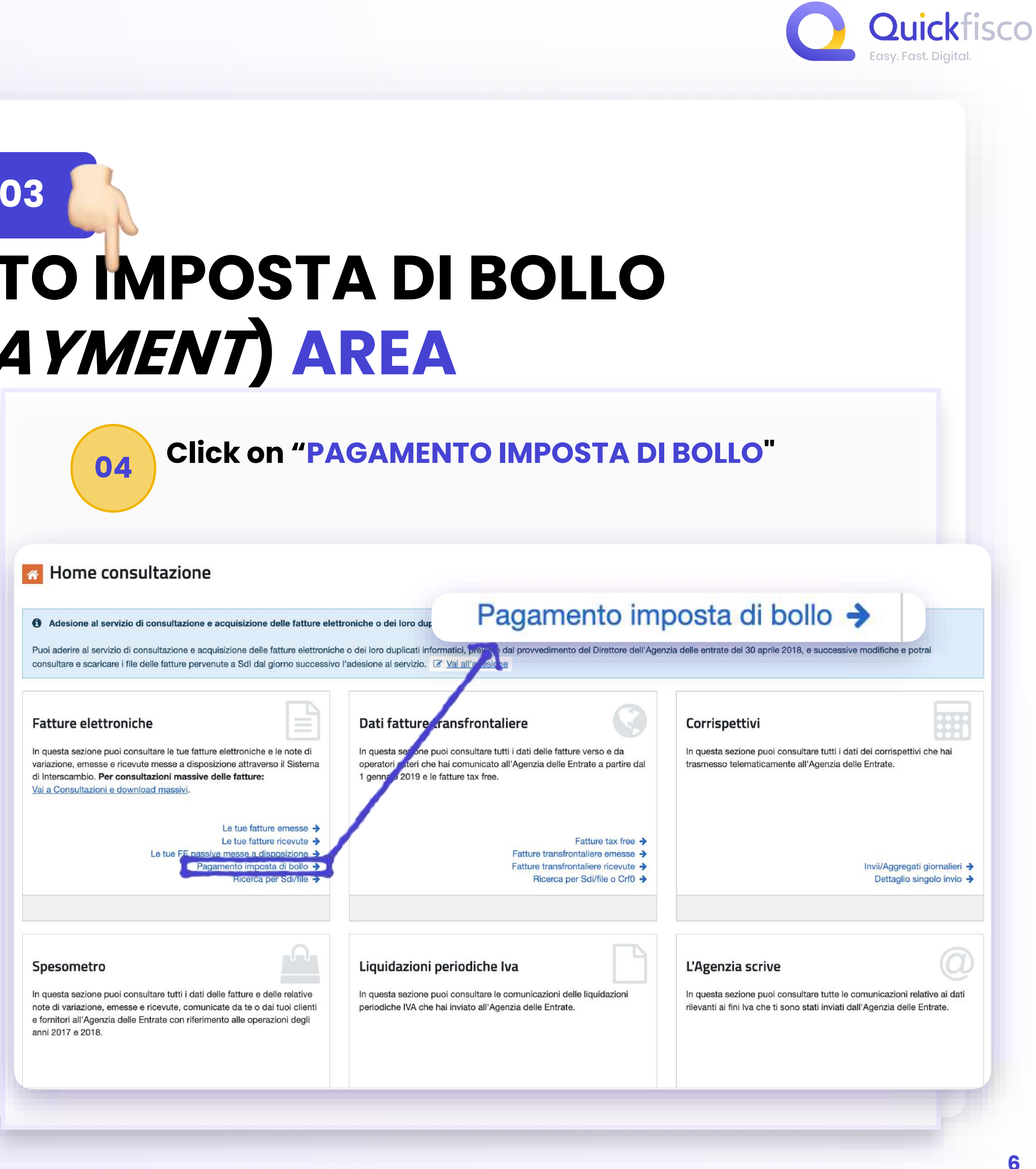

## **ACCESS YOUR LIST**

|                                                     | 1    | Agenzia delle Enti               | rate                                                                                                    |                                                                                                    |                                                                                  |                                                                                                    |                                                                        |                                                                                                    |                                                                                                    |                                                                                                    |                                                                                                    |                                                              |
|-----------------------------------------------------|------|----------------------------------|----------------------------------------------------------------------------------------------------|----------------------------------------------------------------------------------------------------|----------------------------------------------------------------------------------|----------------------------------------------------------------------------------------------------|------------------------------------------------------------------------|----------------------------------------------------------------------------------------------------|----------------------------------------------------------------------------------------------------|----------------------------------------------------------------------------------------------------|----------------------------------------------------------------------------------------------------|--------------------------------------------------------------|
|                                                     |      | ← Fatture e Corrisp<br>Fatture e | orrispettivi<br>e elettroniche e altri dati IVA                                                                                         |                                                                                                    |                                                                                  |                                                                                                    | 0                                                                      | Info e Assistenza                                                                                                    | Utente:<br>per conto di:<br>Per Cambia utenz                                                                          | Utente:<br>per conto di:<br>Cambia utenza di lavoro                                                       |                                                                                                    |                                                              |
| Home consultazione Pagamento importo                | Fatt | ure elettroniche •               | 😧 Dati fattu                                                                                                    | ure transfrontaliere 🝷                                                                                                    | E Co                                                                             | rrispettivi 👻                                                                                       | 🛍 Spes                                                                 | ometro 🗋 Lic                                                                                                    | quidazioni periodiche                                                                                                 | iva @ L'Agenzia                                                                                           | scrive -                                                                                               |                                                              |
| Ricerca<br>Partita IVA: ?<br>Tutte<br>Anno:<br>2022 |      | ~                                | <ul> <li>Il bollo sulle<br/>a 250 € tale vers<br/>secondo trimest<br/>il 30 novembre),<br/>viene spostata a</li> <li>Imposta</li> </ul> | e fatture elettroniche emess<br>samento può essere fatto r<br>tre è inferiore complessiva<br>, in tutti i casi senza l'appli<br>al primo giorno lavorativo s<br><b>di bollo calcolata</b> | se si deve<br>nei termin<br>mente a 2<br>cazione d<br>successiv<br><b>nel pe</b> | e pagare trime<br>i del secondo<br>250 €, il versar<br>li sanzioni e int<br>o.<br>e <b>riodo 01</b> | stralmente, ma<br>trimestre (entr<br>nento può ess<br>teressi. Se la c | a se per il primo trin<br>ro il 30 settembre); a<br>sere effettuato nei te<br>data ultima per effet<br>2 - <b>31/12/20</b> | nestre l'importo dell'imp<br>allo stesso modo se l'in<br>ermini previsti per il vers<br>tuare il pagamento dell<br>22 | posta di bollo da versa<br>nporto dell'imposta di l<br>samento dell'imposta d<br>'imposta di bollo è un g | re (entro il 31 maggio<br>pollo da versare nel j<br>li bollo del terzo trim<br>giorno festivo allora l | b) è inferiore<br>primo e nel<br>estre (entro<br>la scadenza |
| Trimestre:<br>IV trimestre                          |      | ~                                | <b>≑</b><br>Partita IVA<br>cedente                                                                                                    | ♦<br>Codice fiscale<br>cedente                                                                                                    | <b>≑</b><br>Anno                                                                 | ♦<br>N. fatture<br>elenco A                                                                         | ♦<br>N. fatture<br>elenco B                                            | <b>≑</b><br>Totale<br>documenti<br>calcolati                                                                               | ¢<br>Totale imposta di<br>bollo calcolata €<br>€                                                                      | Attestazioni di<br>prenotazione /<br>pagamento                                                            | Stato del pagamento                                                                                    | Dettaglio                                                    |
| Cerca                                               |      |                                  | 11406260965                                                                                                    | -                                                                                                    | 2022                                                                             | 11                                                                                                  | 0                                                                      | 11                                                                                                    | 22,00                                                                                                    |                                                                                                    |                                                                                                    |                                                              |
| 05                                                  |      | Fatture e                        | Corrispe                                                                                                    | ettivi                                                                                                    |                                                                                  |                                                                                                    | T<br>6                                                                 |                                                                                                    |                                                                                                    |                                                                                                    | 07                                                                                                    |                                                              |

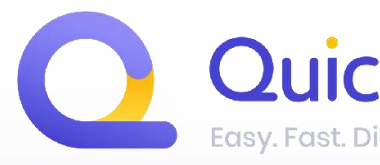

### **STEP 04**

| <ul> <li>Totale imposta di bollo calcolata €</li> </ul> | Attestazioni di<br>prenotazione /<br>pagamento | Stato del<br>pagamento | Dettaglio |
|---------------------------------------------------------|------------------------------------------------|------------------------|-----------|
| 22,00                                                   |                                                |                        |           |
|                                                         |                                                | 07                     |           |
|                                                         |                                                |                        |           |
|                                                         |                                                |                        |           |

05) On the left, you will be able to view the period displayed for the payment of the stamp duty

**06)** You will see a summary of the amount of invoices on which you will have to pay a stamp duty, as well as the corresponding list <u>(in the next</u> <u>slides we will explain better what</u> "LISTS" A and B are)

**07)** By clicking on the appropriate icon, you will be able to view the entire list of invoices on which it will be necessary to pay the stamp duty

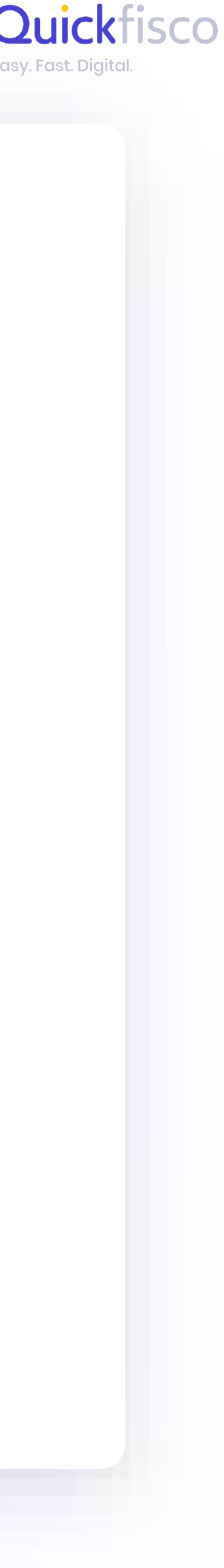

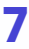

### **VIEW AND CHECK YOUR LIST**

| 8141174299                                                         | COMMENTS, INC. NAMES AND ADDRESS OF ADDRESS OF ADDRESS  | 30/09/2022 |
|--------------------------------------------------------------------|----------------------------------------------------------------------------------------------------|------------|
| 8192706584                                                         | CARACTERISTICS IN CONTRACTOR IN                                                                                                    | 10/10/2022 |
| 8236066025                                                         | Contracts, and Contracts                                                                                                    | 14/10/2022 |
| 8296630703                                                         | COMMAND, ANY COMMON OF A                                                                                                    | 26/10/2022 |
| 8296634303                                                         | COMPANY, NY TANKI DI VI                                                                                                    | 26/10/2022 |
| 8325101089                                                         | CAMPAGE AT SHARESE TO                                                                                                    | 31/10/2022 |
| 8325121465                                                         | Carbon Carbon Ca | 31/10/2022 |
| 8325210213                                                         | COMMON ANY SHARE SHOT                                                                                                    | 31/10/2022 |
| 8573416685                                                         | COMPACE, AT SHEET OF A                                                                                                    | 06/12/2022 |
| Scarica file XML € Procedi al pagamento rna alla pagina precedente |                                                                                                    | 10         |
| Fat                                                                | ture e Corrispettivi                                                                                                    |            |
| Agenzi                                                             | a delle Entrate - Via Giorgione n. 106, 00147 Roma - Codice Fiscale e Partita Iva: 0                                                                                                    | 6363391001 |
|                                                                    |                                                                                                    |            |

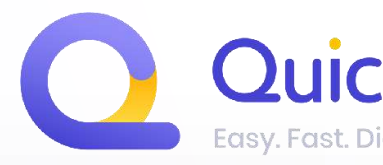

### **STEP 05**

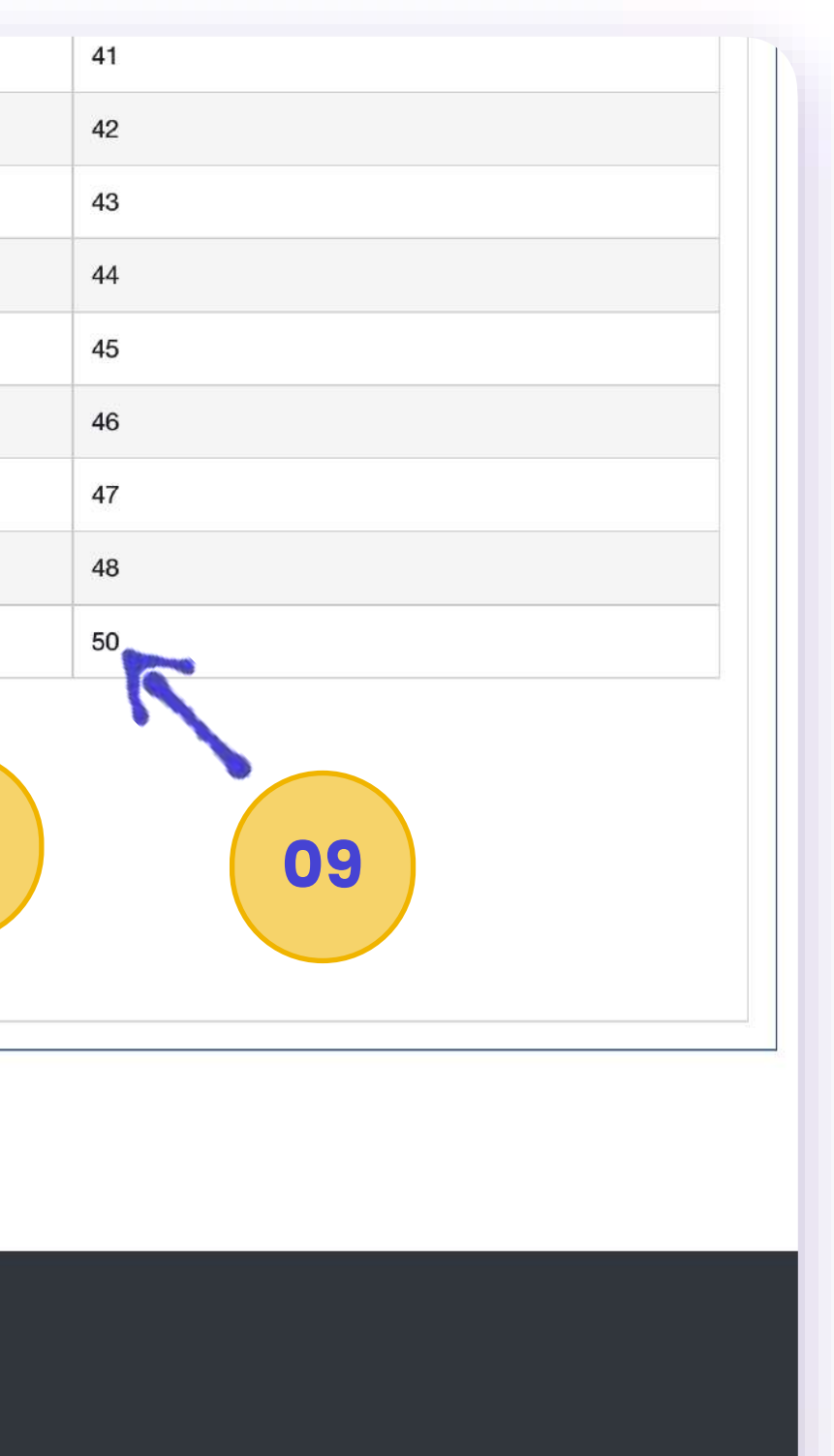

**08**) You will find the issue date of the corresponding invoice

**09)** You will find the progressive number of the invoice on which you will have to pay the stamp duty

**10)** Remember that there are more pages, and to check all of them

11) After checking the invoices in your possession, if everything is ok, you can proceed with the payment directly from here

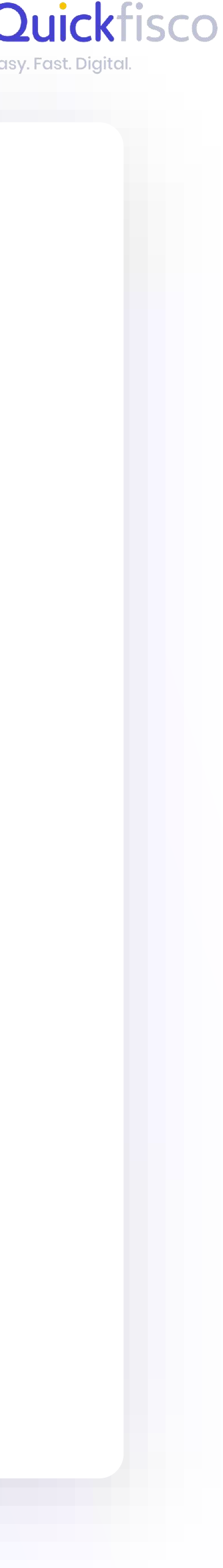

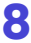

### **Difference from List A and B**

By accessing the list of invoices on which a stamp duty has been applied, you will find two lists:

### $\rightarrow$ List A:

It is a non-editable list of your stamp duties made available by the Revenue Agency.

It contains the details of the invoices correctly subject to a stamp duty, and therefore transmitted electronically by correctly communicating the stamp field. All you have to do is check that the number of stamps in the Revenue Agency corresponds to the number of invoices over €77.47 you have issued.

### $\rightarrow$ List B:

It is an editable list made available by the Revenue Agency containing the details of <u>all invoices which meet</u>

### Dettaglio pagamento imposta di bollo nel periodo 01/10/2022 al 31/12/2022

| > Elenchi fatt                          | ure                                                            |
|-----------------------------------------|----------------------------------------------------------------|
| Elenco A                                | Elenco B                                                       |
| Elenco A, ri<br>Fatture sele<br>Filtra: | ferito al IV trimestre del 2022, delle fatturo<br>ezionate: 11 |

the requirements for subjection to stamp duties, but which do not include the indication provided in the <u>electronically transmitted file</u>. In this case, you will be able to edit the list after double checking it with your invoices. You will be able to edit the list up to the date scheduled for updating list B (2<sup>nd</sup> column on the next page's chart.)

NOTE: It is possible that this list is empty, it means that everything has been transmitted correctly.

e elettroniche emesse con indicazione del bollo - partita iva 11

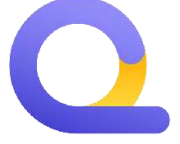

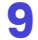

| Partita IVA                          |                                                                                                    |             |
|--------------------------------------|----------------------------------------------------------------------------------------------------|-------------|
| Codice fiscale                       |                                                                                                    |             |
| Anno                                 | 2022                                                                                                    |             |
| Trimestre                            | IV trimestre                                                                                                    |             |
| N. fatture elenco A                  | -11                                                                                                    |             |
| N. fatture elenco B                  | - <sup>12</sup>                                                                                                    |             |
| Totale documenti calcolati           | 11                                                                                                    |             |
| Totale imposta di bollo<br>calcolata | € 22,00                                                                                                    |             |
| Totale dovuto                        | € 22,00                                                                                                    |             |
| IBAN del conto di addebito           | IT5 1=36000                                                                                                    |             |
| Data versamento 🚯                    | 21/02/2023                                                                                                    |             |
| - Consenso                           |                                                                                                    | 1           |
|                                      |                                                                                                    |             |
| Confermo che il d                    | conto identificato dal codice IBAN in <b>15</b> tato al codice fiscale del cedente                                                                                                    |             |
| Confermo di aver<br>contenute        | er visionato gli elenchi A e B e che il propriedo de la construcción de la construcción de la constr |             |
|                                      | Modalità di pagamento                                                                                                    |             |
|                                      | If you don't want to com                                                                                                    | municate    |
| Pagame addeb                         | Inoltra pagamento paid and go to the ne                                                                                                    | ext chapter |
| 10                                   |                                                                                                    | home-k      |
|                                      |                                                                                                    |             |
|                                      | 17                                                                                                    |             |

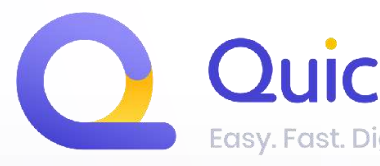

### **PAYMENT FROM THE REVENUE AGENCY**

**12 )** The number of invoices on which you will pay the stamp duty (divided into LISTS A and B)

13) The total amount of invoices on which you will pay stamp duties

14) Total amount to be paid

15) Enter your IBAN to proceed with the charge

16) You will have to accept and confirm the two fields present by giving your consent

#### **17)** Proceed with the payment

your IBAN to the Revenue Agency, er of stamps and the amount to be r: we will explain how to pay via oanking

**STEP 06** 

14

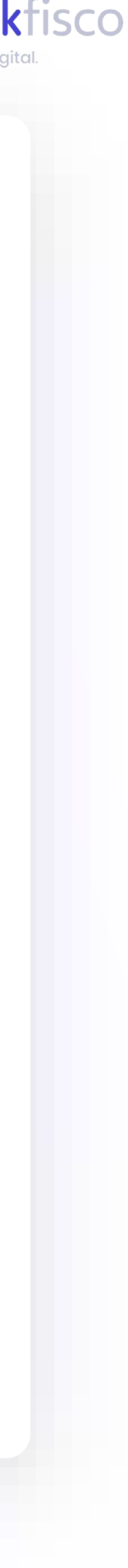

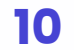

### Pagamento imposta di bollo

| Ricerca        |   |
|----------------|---|
| Partita IVA: 🕖 |   |
| Tutte          | • |
| Anno:          |   |
| 2019           |   |
| Trimestre:     |   |
| Il trimestre   | • |

#### Imposta di bollo calcolata nel periodo 01/04/2019 - 30/06/2019

| Partita IVA cedente | Codice fiscale cedente | ê<br>Anno | emessi | €<br>Totale imposta di bollo<br>indicata nei documenti<br>emessi € | <ul> <li>N.</li> <li>Documenti<br/>dichiarati</li> </ul> | €<br>Totale imposta<br>di bollo<br>calcolata €<br>0 | Attestazioni di<br>prenotazione /<br>pagamento | Stato del<br>pagamento | Calcolo<br>pagamento<br>bollo | logging back in aft<br>a few hours |
|---------------------|------------------------|-----------|--------|--------------------------------------------------------------------|----------------------------------------------------------|-----------------------------------------------------|------------------------------------------------|------------------------|-------------------------------|------------------------------------|
|                     |                        | 2019      | 6      | 12,00                                                              | 6                                                        | 12,00                                               | 00                                             | Pagamento<br>avvenuto  | <                             | 18                                 |
| Codice fiscal       |                        | Anno      | Cod. t | ributo Data v                                                      | ersamento                                                | Impor                                               | to versato €                                   | м                      | odalită ,                     |                                    |
|                     |                        | 2019      | 2522   | 22/07/                                                             | 2019                                                     |                                                     |                                                | 12.00 A                | idebito                       |                                    |

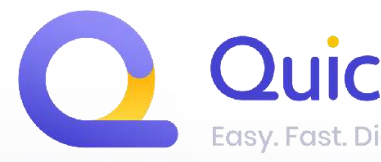

18) Always check

that the payment is

### **STEP 07**

### **CHECK THAT EVERYTHING WENT WELL**

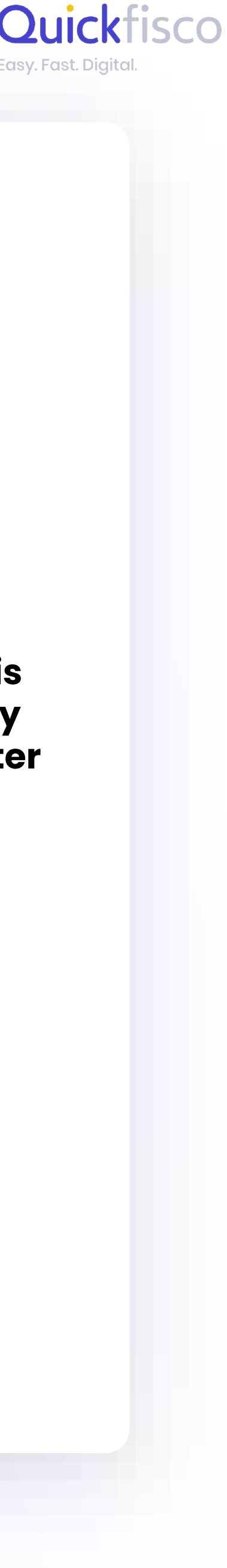

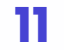

### **Overview table of Revenue Agency publication dates**

|               | <b>The Revenue Agency makes available the lists for the payment of the stamp duty</b> (both the "non-editable" list and the         "editable" list) Read the note on the right * | Deadline for<br>updating/modifying the<br>"editable" list<br>(List B)* | View amount due for<br>payment of stamp duty | Stamp duty<br>payment deadline       |
|---------------|----------------------------------------------------------------------------------------------------|------------------------------------------------------------------------|----------------------------------------------|--------------------------------------|
| lst trimester | April 15                                                                                                    | April 30                                                               | May 15                                       | May 31                               |
| 2nd trimester | July 15                                                                                                    | September 10                                                           | September 15                                 | September 30                         |
| 3rd trimester | October 15                                                                                                    | October 31                                                             | November 15                                  | November 30                          |
| 4th trimester | January 15<br><i>of the following year</i>                                                                                                    | January 31<br><i>of the following year</i>                             | February 15<br><i>of the following year</i>  | February 28<br>of the following year |

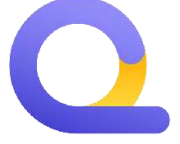

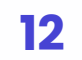

# PAYMENT DIRECTLY FROM YOUR HOME BANKING Let's see it together

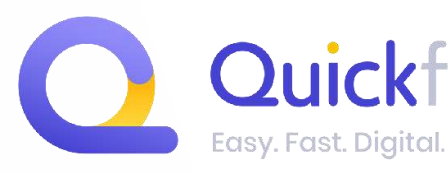

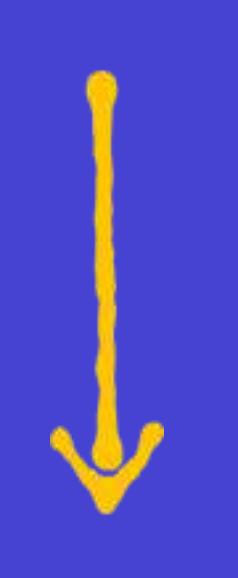

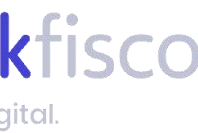

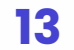

### HOW MUCH DO YOU NEED TO PAY? And how can you do it?

 Proceed with the payment autonomously: check the stamp duties on your profile on the Revenue Agency and then pay them directly via home banking, or calculate on your own the amount of the stamp duties to be paid (€2 for each invoice issued electronically over €77.47) You will be much more independent and aware of your tax management!

2. Ask Quickfisco to prepare your F24 (we will send it to you 48h before the deadline)

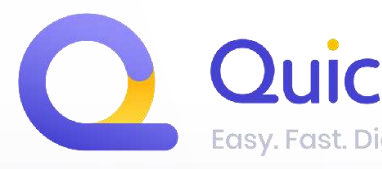

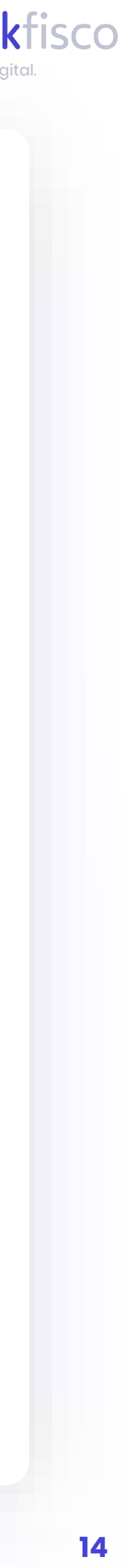

### YOU WISH TO MANAGE YOUR PAYMENT without F24

Before accessing home banking, follow the procedure from page 4 in order to check exactly how many stamp duties are there to pay according to the Revenue Agency.

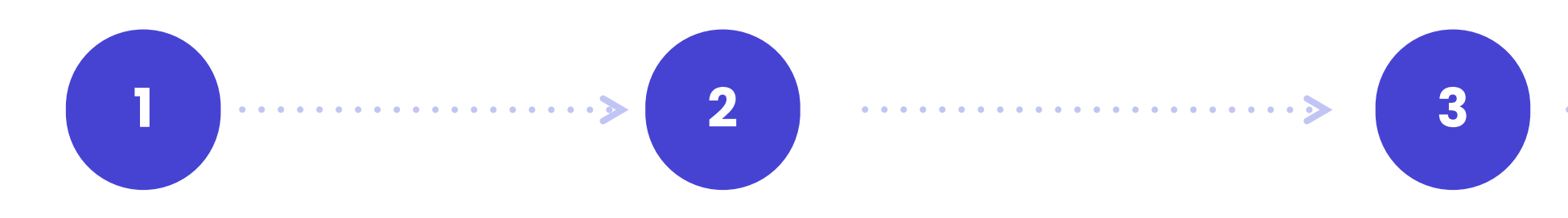

Log into your HOMEGo to the section F24BANKINGPAYMENT

If you can select the type of F24 to pay, pick **F24 ORDINARIO (ordinary)** 

(The F24 Ordinary form must be used by all taxpayers, holders and non-holders of VAT numbers, for the payment of taxes, contributions and premiums.)

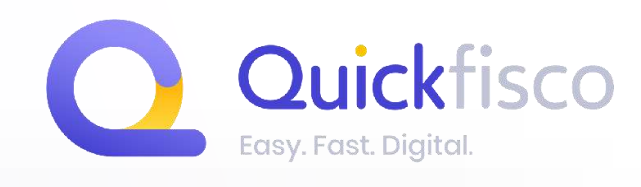

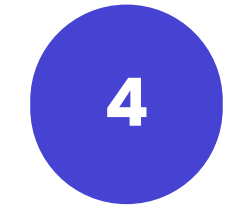

5

In the "Revenue and other section" fill in the following fields:

65

- Tribute code (let's see them together! go to the next page)
- Reference year (the year for which you are paying the stamp duty, which corresponds to the year of issue of the relative invoice)
- Debt amount ( amount to be paid in €)

#### Continue and pay.

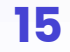

### WHICH TRIBUTE CODE SHOULD YOU ENTER?

### 2521

Stamp duty on electronic invoices related to the first trimester

### 2523

Stamp duty on electronic invoices related to the third trimester

*Always check the amount to be paid online on the Revenue Agency's website.* In the event of a late or missing payment, the Revenue Agency portal recalculates the amount to be paid taking into account interest and penalties. Of course you can always write to us.

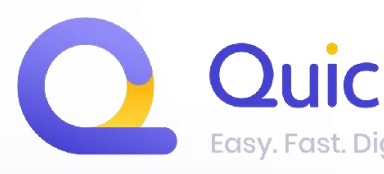

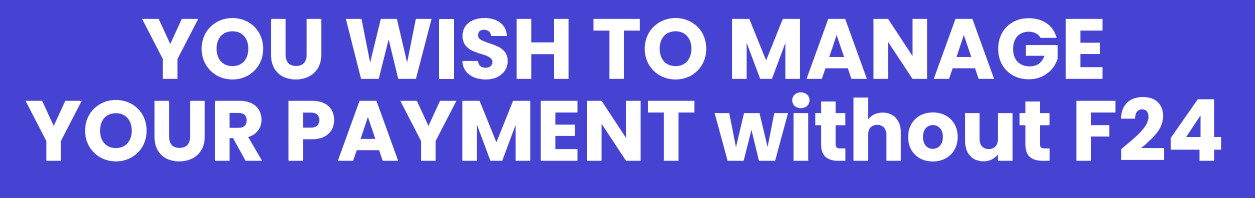

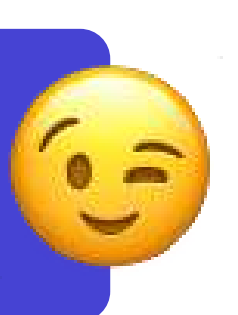

2522 Stamp duty on electronic invoices related to the second trimester

2524 Stamp duty on electronic invoices related to the fourth trimester

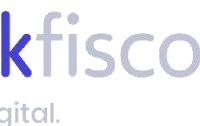

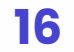

### **LET'S SEE A PRACTICAL EXAMPLE!**

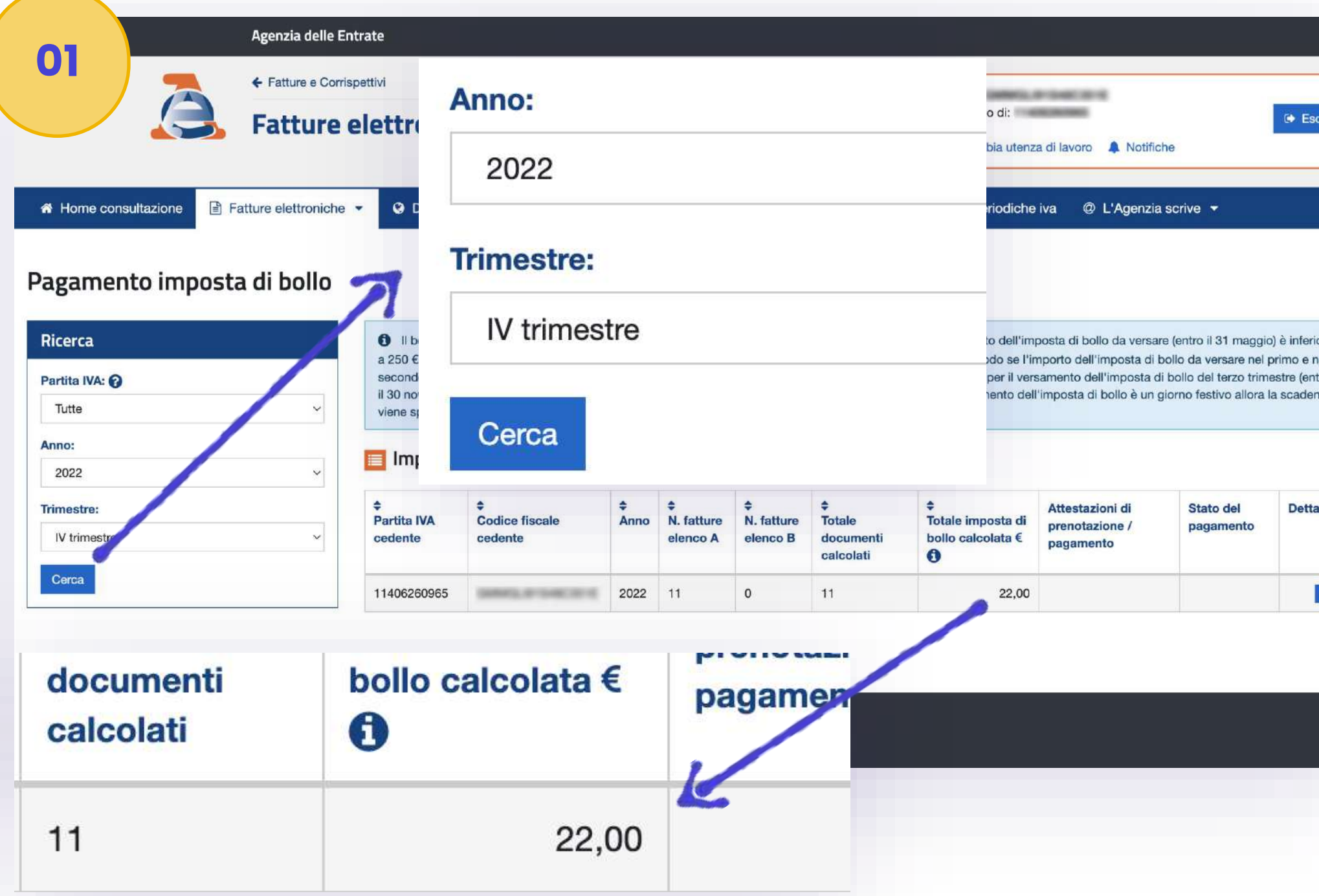

- Log into the Revenue Agency portal and follow the process you can find on page 4
- **Check and compare** the number of invoices over 77,47€ on the Revenue Agency with the ones you issued.
- If the amount of invoices is correct, you will have to pay the amount indicated by the Revenue Ahency for the relevant trimester and year.

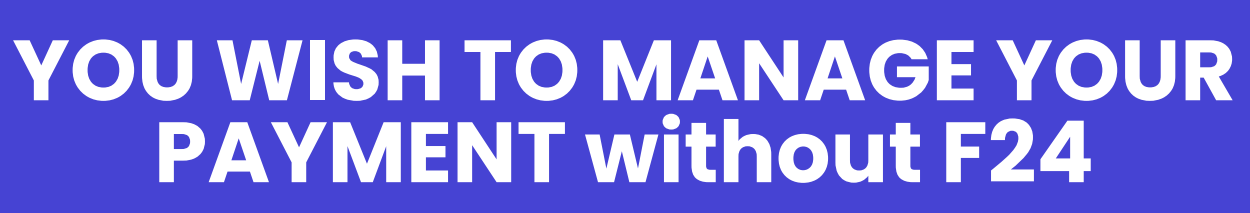

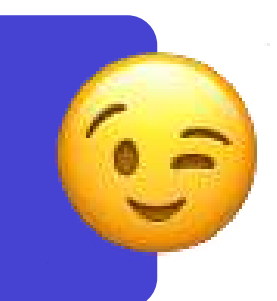

|                    | ute alla fonte Altri tributi ed int | eressi                        |                            |                    |
|--------------------|-------------------------------------|-------------------------------|----------------------------|--------------------|
| Codice tributo     | Rateazione/ regione / mese rif.     | prov./<br>Anno di riferimento | Importi a debito versati I | mporti a crec      |
| 2524 Q             |                                     | 2022                          | 22                         |                    |
| Aggiungi tributo + |                                     |                               |                            |                    |
| Codice ufficio     | Codice atto                         |                               | Totale<br><b>22,00 €</b>   | Tot<br><b>0,</b> 0 |
|                    |                                     |                               |                            |                    |

- Log into your home banking and fill the form to prepare the F24
- Enter the correct tribute code (you can find them HERE)
- The amount taken from the Revenue Agency (or simply what you calculated on your own, therefore €2 for each invoice above €77.47 that you issued electronically)
- Enter the reference YEAR
- Complete the payment!

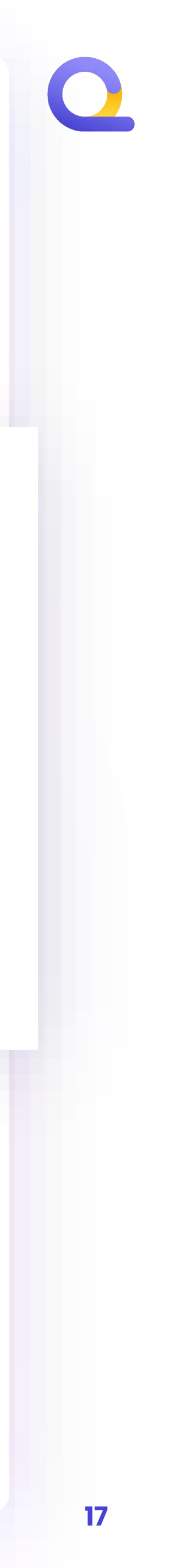

| CARDZIA VS                                                                                                    |                                                                                                    |                                                                                                    |                                                                                                    | Γ                                                                                             | Mod. <b>F24</b>                                                                                                    |
|----------------------------------------------------------------------------------------------------|----------------------------------------------------------------------------------------------------|----------------------------------------------------------------------------------------------------|----------------------------------------------------------------------------------------------------|-----------------------------------------------------------------------------------------------|----------------------------------------------------------------------------------------------------|
| Intrate                                                                                                    |                                                                                                    |                                                                                                    |                                                                                                    | -                                                                                             |                                                                                                    |
| ODELLO DI PAGA                                                                                                    | MENTO                                                                                                    | DELEGA IKKEVOCABIL                                                                                                    | L A:                                                                                                    |                                                                                               |                                                                                                    |
| NIFICATO                                                                                                    |                                                                                                    |                                                                                                    | PROV.                                                                                                    |                                                                                               |                                                                                                    |
| ONTRIBUENTE                                                                                                    |                                                                                                    | fer l'accredito All                                                                                                    | A TEOURERIA COMPETEINTE                                                                                                    |                                                                                               |                                                                                                    |
|                                                                                                    |                                                                                                    |                                                                                                    |                                                                                                    | barrare in caso di anno d'<br>non coincidente con anno                                        | imposta<br>o solare                                                                                                    |
|                                                                                                    | ognome, denominazione o ragione                                                                                                    | sociale                                                                                                    | no                                                                                                    | ome                                                                                           |                                                                                                    |
|                                                                                                    | ata di nascita                                                                                                    | sesso (M o F) comune (o Stato                                                                                                    | estero) di nascita                                                                                                    |                                                                                               | prov.                                                                                                    |
|                                                                                                    | ninnn I mese I annn                                                                                                    |                                                                                                    |                                                                                                    |                                                                                               |                                                                                                    |
|                                                                                                    |                                                                                                    |                                                                                                    | prov. via e numero civico                                                                                                    |                                                                                               |                                                                                                    |
|                                                                                                    |                                                                                                    |                                                                                                    |                                                                                                    |                                                                                               | /                                                                                                    |
| enitore, tutore o curatore f                                                                                                    | allimentare                                                                                                    |                                                                                                    |                                                                                                    | codice identification                                                                         |                                                                                                    |
| ZIONE ERARIO                                                                                                    | Conditional International                                                                                                    | rateazione/regione/ anno di                                                                                                    | the standard strength and                                                                                                    |                                                                                               |                                                                                                    |
|                                                                                                    | 2523                                                                                                    | prov./mese rit. riterimento<br>2022                                                                                                    | 14.0.0                                                                                                    | oni a cremio contransali                                                                      |                                                                                                    |
| MPOSTE DIRETTE - IV                                                                                                    | A                                                                                                    |                                                                                                    | ,                                                                                                    | ,                                                                                             |                                                                                                    |
| RITENUTE ALLA FONTE                                                                                                    |                                                                                                    |                                                                                                    |                                                                                                    | ,                                                                                             |                                                                                                    |
| ALIRI TRIBUTI ED INTE                                                                                                    | KESSI                                                                                                    |                                                                                                    | <b>,</b>                                                                                                    | <u>, 1</u>                                                                                    |                                                                                                    |
| dice ufficio codice atto                                                                                                    |                                                                                                    |                                                                                                    | ,                                                                                                    | ,                                                                                             | (A-B)                                                                                                    |
|                                                                                                    |                                                                                                    | TOTALE A                                                                                                    | 14,00B                                                                                                    | , +                                                                                           | 14,00                                                                                                    |
| ZIONE INPS                                                                                                    | ntricola INPS/codice INPS/                                                                                                    | periodo di riferimento                                                                                                    | 22                                                                                                    |                                                                                               |                                                                                                    |
| ade contributo                                                                                                    | filiale azienda                                                                                                    | da mm/aaaa a mm/aaaa                                                                                                    | importi a debito versati impo                                                                                                    | orti a credito compensati                                                                     |                                                                                                    |
|                                                                                                    |                                                                                                    | Y Y                                                                                                    | ·,                                                                                                    | , <u> </u>                                                                                    |                                                                                                    |
|                                                                                                    |                                                                                                    |                                                                                                    | ,                                                                                                    |                                                                                               |                                                                                                    |
|                                                                                                    |                                                                                                    |                                                                                                    |                                                                                                    | +/- SALDC                                                                                     | D (C-D)                                                                                                    |
| ZIONE REGIONI                                                                                                    |                                                                                                    | TOTALE C                                                                                                    | , , D                                                                                                    | ,                                                                                             | ,                                                                                                    |
| ice<br>one                                                                                                    | codice tributo                                                                                                    | rateazione/ anno di<br>mese rif. riferimento                                                                                                    | importi a debito versati impo                                                                                                    | orti a credito compensati                                                                     |                                                                                                    |
| 1                                                                                                    |                                                                                                    |                                                                                                    |                                                                                                    |                                                                                               |                                                                                                    |
|                                                                                                    |                                                                                                    | ii                                                                                                    | <b>,</b>                                                                                                    |                                                                                               |                                                                                                    |
|                                                                                                    |                                                                                                    |                                                                                                    |                                                                                                    | 5                                                                                             |                                                                                                    |
|                                                                                                    |                                                                                                    |                                                                                                    |                                                                                                    | ,, +/- SALDO                                                                                  | ) (E-F)                                                                                                    |
|                                                                                                    |                                                                                                    | TOTALE E                                                                                                    |                                                                                                    | ,,,,,,,,                                                                                      | ) (E-F)                                                                                                    |
| EZIONE IMU E ALTR                                                                                                    |                                                                                                    | TOTALE E                                                                                                    |                                                                                                    | , , , , , , , , , , , , , , , , , , ,                                                         | ) (E-F)                                                                                                    |
| EZIONE IMU E ALTR<br>valice ente/<br>dice comune Row. variati Acc. Sa                                                                                                    | I TRIBUTI LOCALI<br>numero<br>addo immobili codice tributo                                                                                                    | TOTALE E<br>IDENTIFICATIVO OPERAZIONE<br>rateazione/ anno di<br>mese rif. riterimento                                                                                                    | importi a debito versati impo                                                                                                    | +/- SALDC                                                                                     | ) (E-F)<br>,                                                                                                    |
| EZIONE IMU E ALTR<br>police ente/<br>dice comune Raw, variati Acc. So                                                                                                    | t <b>i TRIBUTI LOCALI</b><br>numero<br>ado immobili codice tributo                                                                                                    | TOTALE E<br>IDENTIFICATIVO OPERAZIONE<br>rateazione/ anno di<br>mese rif. riferimento                                                                                                    | , F<br>importi a debito versati impo                                                                                                    | orti a credito compensati                                                                     | ) (E-F)<br>,                                                                                                    |
| EZIONE IMU E ALTR<br>police ente/<br>dice comune Ravy, Variati Acc. So                                                                                                    | NI TRIBUTI LOCALI<br>numero<br>ado immobili codice tributo                                                                                                    | TOTALE E<br>IDENTIFICATIVO OPERAZIONE<br>rateazione/ anno di<br>mese rif. riferimento                                                                                                    | importi a debito versati                                                                                                    | prti a credito compensati                                                                     | <b>) (E-F)</b>                                                                                                    |
| EZIONE IMU E ALTR       xdice ente/       dice comune       Ravy.       unitable       L       L       L       L       L                                                                                                    | ti TRIBUTI LOCALI                                                                                                    | TOTALE E<br>IDENTIFICATIVO OPERAZIONE<br>rateazione/ anno di<br>mese rif. riferimento                                                                                                    | , , , , , , , , , , , , , , , , , , ,                                                                                                    | orti a credito compensati                                                                     | ) (E-F)<br>, -<br>, -<br>, -                                                                                               |
| EZIONE IMU E ALTR<br>dice ente/<br>ice comune<br>Acc. So<br>Acc. So<br>detrazione                                                                                                    | numero<br>ado immobili codice tributo                                                                                                    | TOTALE E<br>IDENTIFICATIVO OPERAZIONE<br>rateazione/ anno di<br>mese rif. riferimento                                                                                                    | importi a debito versati<br>, , , , , , , , , , , , , , , , , , ,                                                                                                     | <pre>&gt; SALDC , +/- SALDC , +/- SALDC , +/- SALDC , +/- SALDC , +/- SALDC , +/- SALDC</pre> | ) (E-F)<br>,  <br>) (G-H)<br>,                                                                                             |
| EZIONE IMU E ALTR<br>dice ente/<br>lice comune<br>Acc. So<br>Acc. So<br>dictacione<br>EZIONE ALTRI ENTI                                                                                                    | N TRIBUTI LOCALI                                                                                                    | TOTALE E IDENTIFICATIVO OPERAZIONE rateazione/ anno di riterimento Totale G SICURATIVI                                                                                                    | importi a debito versati                                                                                                    | prti a credito compensati                                                                     | • (E-F)<br>• • • • • •<br>• • • • • • •<br>• • • • • •                                                                     |
| EZIONE IMU E ALTR  vdice ente/ lice comune Ravy, Variati Acc. So  LIII LIII detrazione EZIONE ALTRI ENTI codice                                                                                                    | ti TRIBUTI LOCALI<br>ado immobili codice tributo<br>PREVIDENZIALI E AS<br>sede codice ditta c.                                                                                                    | TOTALE E<br>IDENTIFICATIVO OPERAZIONE<br>rateazione/ anno di<br>riterimento<br>di riterimento<br>TOTALE G<br>SICURATIVI<br>a. di riterimento causale                                                                                                    | importi a debito versati<br>, , , , , , , , , , , , , , , , , , ,                                                                                                     | orti a credito compensati                                                                     | ) (E-F)<br>,  <br>) (G-H)<br>,                                                                                             |
| EZIONE IMU E ALTR<br>valice ente/<br>dice comune<br>Row, variati Acc. So<br>Acc. So<br>Acc. So<br>Acc. So<br>Acc. So<br>Acc. So<br>Acc. So<br>Acc. So<br>Acc. So<br>Control Acc. So<br>Control Acc. So<br>Co | Interior       codice tributo         ado       immobili         codice tributo                                                                                                    | TOTALE E<br>IDENTIFICATIVO OPERAZIONE<br>rateazione/ anno di<br>mese rif. riferimento<br>TOTALE G<br>SICURATIVI<br>c. di riferimento causale                                                                                                    | importi a debito versati<br>importi a debito versati<br>importi a debito versati<br>importi a debito versati<br>importi a debito versati                                                         | orti a credito compensati                                                                     | • (E-F)<br>• • • • • • • • • • • • • • • • • • •                                                                           |
| EZIONE IMU E ALTR<br>police ente/<br>dice comune<br>Row, vanati Acc. Sa<br>l      <br>detrazione<br>EZIONE ALTRI ENTI<br>codice<br>NAIL                                                                                                    | I TRIBUTI LOCALI<br>ado immobili codice tributo                                                                                                    | TOTALE E IDENTIFICATIVO OPERAZIONE rateazione/ anno di mese rif. riferimento TOTALE G SICURATIVI c. di riferimento causale                                                                                                    | importi a debito versati<br>importi a debito versati<br>importi a debito versati<br>importi a debito versati<br>importi a debito versati<br>importi a debito versati                             | orti a credito compensati                                                                     | ) (E-F)<br>,  <br>) (G-H)<br>,                                                                                             |
| EZIONE IMU E ALTR<br>police ente/<br>dice comune<br>Raw variati Acc. So<br>detrazione<br>EZIONE ALTRI ENTI<br>Codice<br>NAIL                                                                                                    | PREVIDENZIALI E ASS<br>sede codice ditta c.                                                                                                    | TOTALE       E         IDENTIFICATIVO OPERAZIONE       anno di         rateazione/       anno di         mese rif.       riferimento         TOTALE       G         SICURATIVI       causale         di riferimento       causale         TOTALE       I         periodo di riferimento       I                                                                         | importi a debito versati<br>importi a debito versati<br>importi a debito versati<br>importi a debito versati<br>importi a debito versati<br>importi a debito versati                             | orti a credito compensati                                                                     | • (E-F)<br>• (G-H)<br>• (I-L)                                                                                              |
| EZIONE IMU E ALTR         odice ente/         dice comune         Row. variati         Acc. So         I         I                                                                                                    | NUTRIBUTI LOCALI         ado       numero         ado       immobili         codice tributo         sede       codice ditta         sede       codice ditta         sede       codice ditta         sede       codice posizione | TOTALE E IDENTIFICATIVO OPERAZIONE rateazione/ anno di mese rif. riferimento TOTALE G SICURATIVI c. di riferimento causale TOTALE I periodo di riferimento: a mm/aaaa a mm/aaaa                                                                                                    | importi a debito versati<br>importi a debito versati<br>importi a debito versati<br>importi a debito versati<br>importi a debito versati<br>importi a debito versati                             | orti a credito compensati                                                                     | • (E-F)<br>• (G-H)<br>• (I-L)                                                                                              |
| EZIONE IMU E ALTR<br>dice ente/<br>ice comune Ray Variati Acc. So<br>detrazione<br>EZIONE ALTRI ENTI<br>codice<br>JAIL<br>dice ente codice sede contr                                                                                                    | numero       codice tributo         ado       immobili         ado       codice tributo         sede       codice ditta         sede       codice ditta         sede       codice posizione                                     | TOTALE E IDENTIFICATIVO OPERAZIONE rateazione/ anno di rateazione/ anno di riterimento TOTALE G SICURATIVI c. di riferimento causale TOTALE I da mm/aaaa a mm/aaaa                                                                                                    | importi a debito versati<br>importi a debito versati<br>importi a debito versati<br>importi a debito versati<br>importi a debito versati<br>importi a debito versati                             | orti a credito compensati                                                                     | <ul> <li>(E-F)</li> <li>, -</li> <li>(G-H)</li> <li>, -</li> <li>(I-L)</li> <li>, -</li> <li>(M-N)</li> </ul>              |
|                                                                                                    | Intributi LOCALI         ado       numero         ado       immobili         codice tributo         gene         codice ditta         codice ditta         ributo         codice posizione                                      | TOTALE       E         IDENTIFICATIVO OPERAZIONE       anno di         rateazione/       anno di         mese rif.       riferimento         TOTALE       G         SICURATIVI       causale         numero       causale         di riferimento       causale         periodo di riferimento:       a mm/aaaa         a mm/aaaa       a mm/aaaa         TOTALE       M | importi a debito versati<br>importi a debito versati<br>importi a debito versati<br>importi a debito versati<br>importi a debito versati<br>importi a debito versati                             | orti a credito compensati                                                                     | <ul> <li>(E-F)</li> <li>, -</li> <li>(G-H)</li> <li>, -</li> <li>(I-L)</li> <li>, -</li> <li>(M-N)</li> <li>, -</li> </ul> |
| ZIONE IMU E ALTR         Sice ente/         Ice comune         Row variati         Acc. Sa         I         I      <                                                                                                    | numero       codice tributo         ado       immobili         ado       codice tributo         sede       codice ditta         sede       codice ditta         ributo       codice posizione                                   | TOTALE     E       IDENTIFICATIVO OPERAZIONE     rateazione/       rateazione/     anno di       riferimento     riferimento       TOTALE     G       SICURATIVI     causale       numero     causale       inferimento     causale       totale     annn/aaaa       annn/aaaa     annn/aaaa       TOTALE     I                                                         | importi a debito versati<br>importi a debito versati<br>importi a debito versati<br>importi a debito versati<br>importi a debito versati<br>importi a debito versati<br>importi a debito versati | orti a credito compensati                                                                     | <ul> <li>(E-F)</li> <li>(G-H)</li> <li>(I-L)</li> <li>(M-N)</li> <li>(M-N)</li> </ul>                                      |

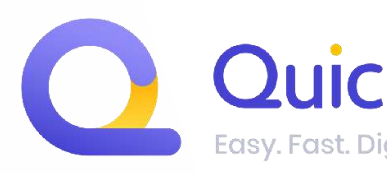

### **YOU RECEIVED THE F24 FROM** QUICKFISCO

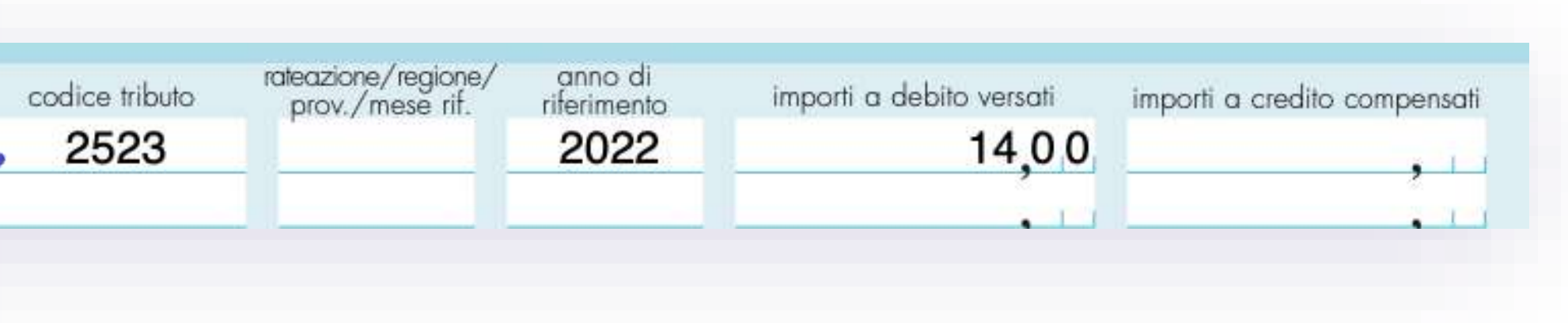

In the F24 you will find all the necessary information to enter in your home banking for the payment. Then, you will enter:

→TRIBUTE CODE (IN THE NEXT SLIDES WE WILL SEE TRIBUTE CODES TOGETHER)

#### → REFERENCE YEAR FOR THE PAYMENT OF THE STAMP DUTY

→TOTAL TO PAY

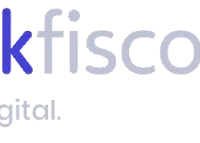

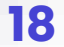

### **YOU RECEIVED THE F24 FROM** QUICKFISCO

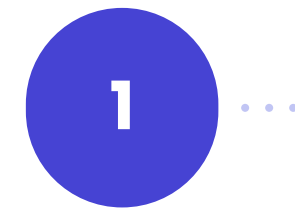

2

Log into your HOME BANKING

Go to the section F24 PAYMENT

F24 to pay, pick **F24 ORDINARIO** (ordinary)

(The F24 Ordinary form must be used by all taxpayers, holders and non-holders of VAT numbers, for the payment of taxes, contributions and premiums.)

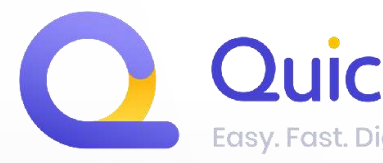

#### 3

# If you can select the type of

In the "Reve hd other section" fill in me following fields:

- Tribute code (let's see them together! go to the next page)
- Reference year (the year for which you are paying the stamp duty, which corresponds to the year of issue of the relative invoice)
- **Debt amount**(*amount to* be paid in  $\in$ )

5

### Continue and pay.

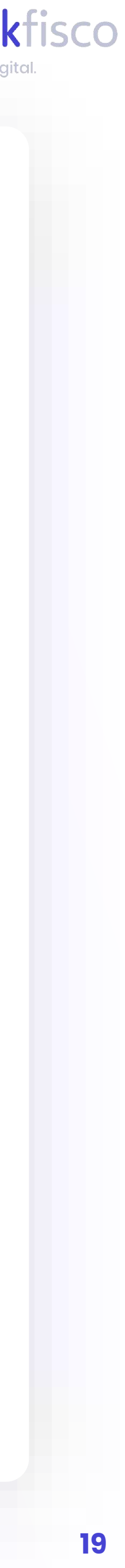

# Having trouble with your home banking CONTACT YOUT BANK.

Check out the list of banks which allow the ONLINE payment by clicking here

It is important to us not to waste your time! Please find **some guides to pay F24s from credit institutions that we found online**:

CHE BANCA CREDEM

UNICREDIT

BANCO BPM

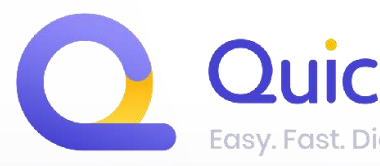

INTESA SAN PAOLO BANCA MEDIOLANUM

FINECO GRUPPO IBL BANCA

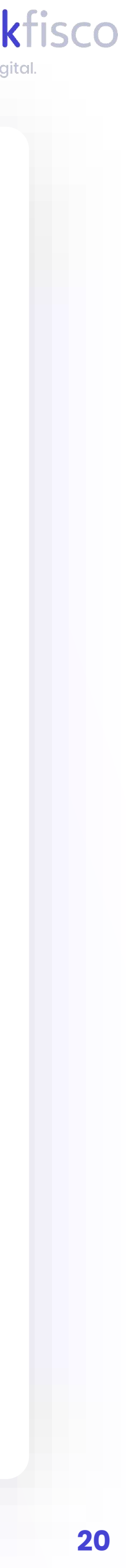

**Remember that :** If you have applied a paper stamp duty on the invoices (therefore you have not sent it in the electronic format), YOU WON'T HAVE TO PAY THE STAMP DUTY.

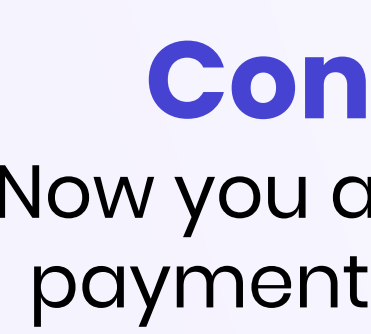

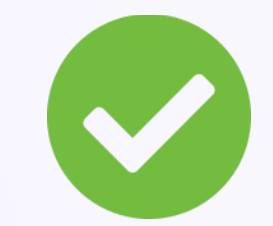

**Congratulations!** Now you are autonomous with the payments of your stamps duties

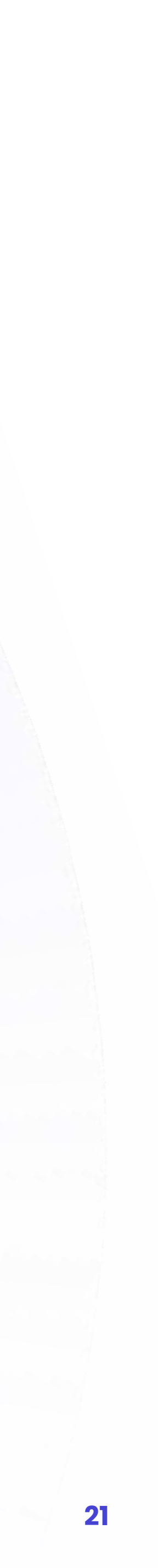

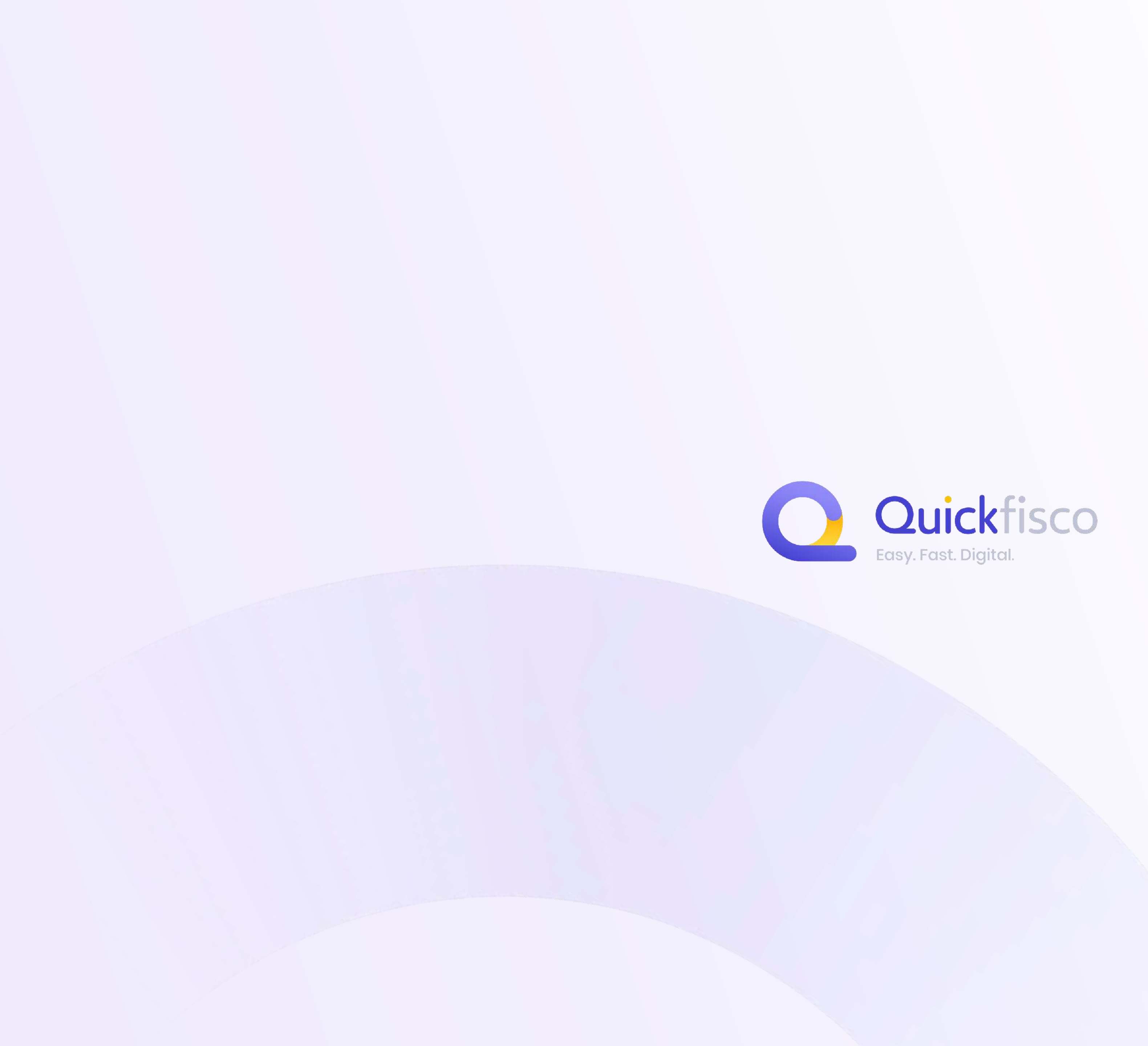